# **Handleiding** Mijn CAK Zakelijk

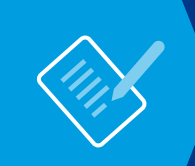

Voor: Broninhouders Datum: 01-08-2020

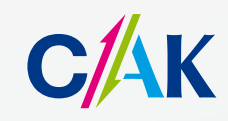

www.hetcak.nl

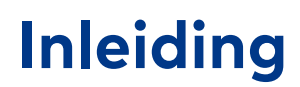

Mijn CAK Zakelijk is een beveiligde, persoonlijke internetpagina voor onze ketenpartners. Via Mijn CAK Zakelijk biedt het CAK verschillende webapplicaties aan. Het gebruik hiervan is persoonlijk en niet overdraagbaar. Deze handleiding beschrijft de functionaliteiten van Mijn CAK Zakelijk. Voor de verschillende applicaties in Mijn CAK Zakelijk zijn aparte handleidingen.

Voordat u Mijn CAK Zakelijk voor de eerste keer gaat gebruiken, heeft u onderstaande documenten ontvangen of ondertekend:

- Aanvraagformulier Mijn CAK Zakelijk
- E-mail met uw relatienummer, gebruikersnaam en een eenmalig wachtwoord.
- Brief met activatiecode op het door u opgegeven postadres.

# Inhoudsopgave

| <ol> <li>Wachtwoordbeleid bij het CAK</li> <li>1.1 Geldigheidsduur wachtwoord</li> <li>1.2 Wachtwoord wijzigen</li> <li>1.2 Wichtwoord bij</li> </ol> | <b>4</b><br>4<br>4 |
|----------------------------------------------------------------------------------------------------|--------------------|
| <ul> <li>2. Inloggen op Mijn CAK Zakelijk</li> <li>2.1 Inloggen via de website</li> <li>2.2 Inloggen via een directe link</li> </ul>                  | <b>5</b><br>5<br>5 |
| 3. Instellen Twee-staps verificatie                                                                                                    | 7                  |
| 4. Opbouw Mijn CAK Zakelijk                                                                                                    | 7                  |
| 5. Aan de slag                                                                                                    | 8                  |

# 1. Wachtwoordbeleid bij het CAK

Om de veiligheid van Mijn CAK Zakelijk te waarborgen hebben wij een wachtwoordbeleid opgesteld. In dit beleid zijn de volgende zaken opgenomen:

- Geldigheidsduur wachtwoord
- Eisen die aan het wachtwoord gesteld worden

#### 1.1. Geldigheidsduur wachtwoord

Een wachtwoord op Mijn CAK Zakelijk is zes maanden geldig. Na zes maanden bent u verplicht om dit wachtwoord te wijzigen. U ontvangt 30 dagen voordat uw wachtwoord verloopt automatisch een melding.

#### 1.2. Wachtwoord wijzigen

Om uw wachtwoord te wijzigen gaat u in het linker menu onder het kopje 'Uw account' naar 'Wachtwoord wijzigen'.

| CAK                                                                                                    |                                                                                                    |                           |
|----------------------------------------------------------------------------------------------------|----------------------------------------------------------------------------------------------------|---------------------------|
| Home Bestanden                                                                                               |                                                                                                    | Welkom meneer Timmerman 🌘 |
| Uw account<br>Vachtwoord wijzigen<br>Geheime vragen wijzigen<br>Wijzigen twee-staps verificatie<br>Uitloggen | Goedemorgen meneer Timmerman,<br>Via Mijn CAK Zakelijk kunt u op een veilige manier gegevens uitwisselen met het CAK.<br>In het menu bovenin ziet u de taken die u op Mijn CAK Zakelijk kunt uitvoeren.<br>Witt u meer informatie?<br>Neem dan contact op met de Servicedesk Dataverkeer Ketenpartners. We<br>zijn bereikbaar op werkdagen van 09:00 tot 17:00 uur via servicedesk@hetcak.nl<br>of op telefoonnummer 088 7/11 4888. |                           |
| Handleidingen<br>Mijn CAK Zakelijk<br>Twee-staps verificatie                                                 |                                                                                                    |                           |

#### 1.3. Wachtwoordeisen

Een wachtwoord moet aan de volgende eisen voldoen:

- Het wachtwoord moet bestaan uit ten minste 12 karakters
- In het wachtwoord mag de gebruikersnaam niet verwerkt zijn
- Het wachtwoord mag niet gelijk zijn aan een van uw laatste 12 wachtwoorden
- Het wachtwoord moet een combinatie zijn van ten minste 3 van de volgende criteria:
  - Het wachtwoord bevat kleine letters
  - Het wachtwoord bevat grote letters
  - Het wachtwoord bevat cijfers
  - Het wachtwoord bevat leestekens

U krijgt een foutmelding als het wachtwoord niet voldoet aan onze wachtwoordeisen.

# 2. Inloggen op Mijn CAK Zakelijk

Om in te kunnen loggen op Mijn CAK Zakelijk heeft u de volgende gegevens nodig:

- Relatienummer
- Gebruikersnaam
- Wachtwoord

U kunt op twee manieren naar de inlogpagina gaan: via onze website of via een directe link.

#### 2.1. Inloggen via de website

Om in te loggen op Mijn CAK Zakelijk gaat u naar **hetcak.nl/zakelijk**. Hier klikt u op de blauwe button 'Log in'.

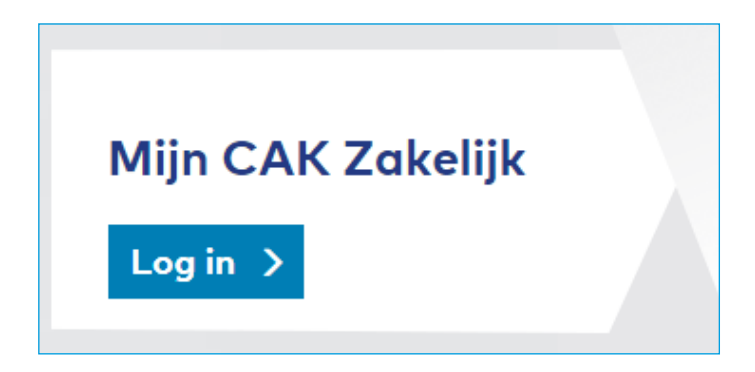

U komt vervolgens op de pagina waar u kunt inloggen op 'Mijn CAK Zakelijk'.

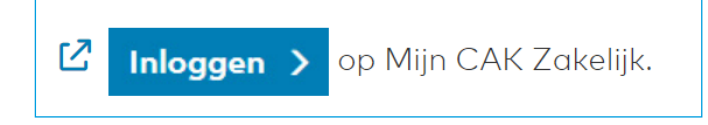

#### 2.2. Inloggen via een directe link

U kunt ook gebruik maken van de directe link **keten.hetcak.nl**. Hier komt u direct op de inlogpagina van Mijn CAK Zakelijk.

Via beide inlogmogelijkheden komt u op de inlogpagina van Mijn CAK Zakelijk. Vul uw relatienummer, gebruikersnaam en wachtwoord in. Klik vervolgens op 'Inloggen'.

| C/AK |                |                     |
|------|----------------|---------------------|
|      | Inloggen       |                     |
|      |                |                     |
|      | Relatienummer  |                     |
|      | Gebruikersnaam |                     |
|      | Wachtwoord     |                     |
|      |                | Wachtwoord vergeten |
|      |                | Inloggen >          |
|      |                |                     |

#### Let op!

Logt u voor het eerst in? U heeft een eenmalig wachtwoord ontvangen via een e-mail. Nadat u voor het eerst bent ingelogd, moet u uw wachtwoord wijzigen. U vindt het wachtwoordbeleid in hoofdstuk 1.

# 3. Instellen Twee-staps verificatie

Om gebruik te maken van Mijn CAK Zakelijk moet u Twee-staps verificatie instellen. Lees hier alles over in de 'Handleiding Twee-staps verificatie'. Deze handleiding vindt u op de pagina **hetcak.nl/zakelijk/inloggen** onder het kopje Zorgverzekering en buitenland.

Twee-staps verificatie is een handige manier van inloggen op Mijn CAK Zakelijk. Het betekent dat u naast uw gebruikersnaam en wachtwoord ook moet inloggen met een code. Dit zorgt voor een extra beschermingslaag bij het inloggen.

### 4. Opbouw Mijn CAK Zakelijk

Mijn CAK Zakelijk bestaat uit twee hoofdonderdelen:

- Uw account: Hier kunt u uw wachtwoord wijzigen, uw geheime vragen aanpassen, wijzigen twee-staps verificatie en uitloggen
- Bestanden: Hier kunt u uw bestanden uploaden

| Home                            | Bestanden          |  |
|---------------------------------|--------------------|--|
|                                 |                    |  |
| Uw acc                          | ount               |  |
| Wachtw                          | voord wijzigen     |  |
| O Gehein                        | ne vragen wijzigen |  |
| Wijzigen twee-staps verificatie |                    |  |
| Uitlogg                         | en                 |  |
|                                 |                    |  |

# 5. Aan de slag

Na het inloggen kunt u uw bestanden uploaden.

Nadat u op de link in de blauwe menubalk heeft geklikt, komt u op een introductiepagina van de betreffende applicatie terecht. Hier staat relevante informatie vermeld over de applicatie.